## Master CAM Add-In for SolidWorks

Installation time: 30 minutes depending on network connection

## To Install the MasterCAM x7 Add-in for SolidWorks

- 1. MasterCAM x7 installation files are located here: F:\install\MasterCAM\MasterCAM x7 for SW
- 2. There are two folders. **'x64'** is for 64-bit operating systems. **'x86'** is for 32-bit operating systems. The x64 version is what most students will want.

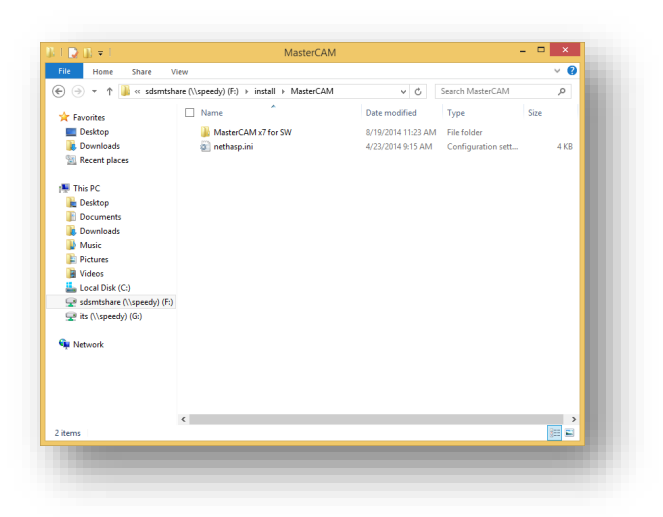

3. Open the appropriate folder and run the **setup.exe** application.

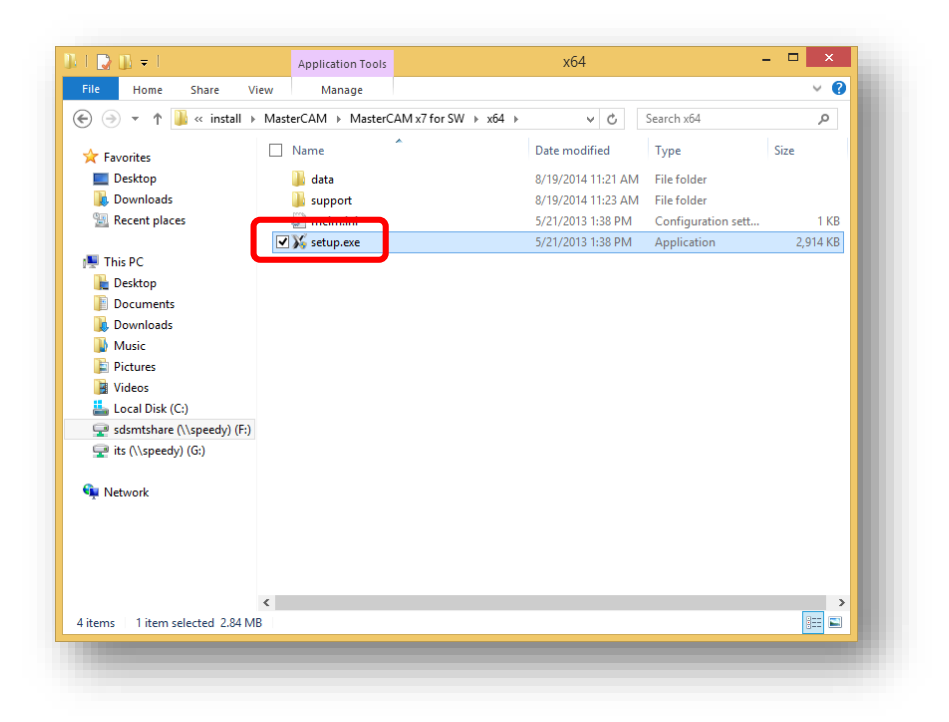

4. Once the MasterCAM installation program begins press the "Mastercam X7 Installs" button

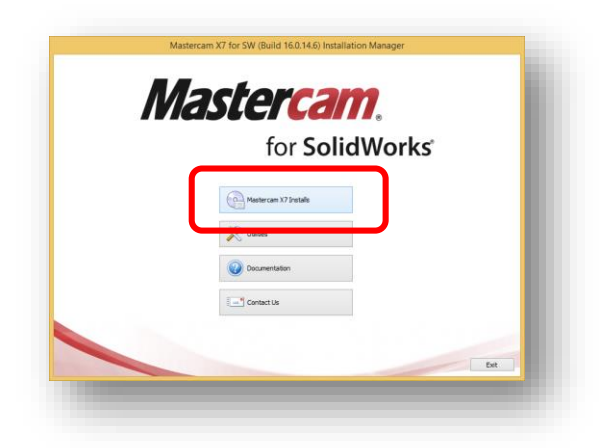

5. Press next

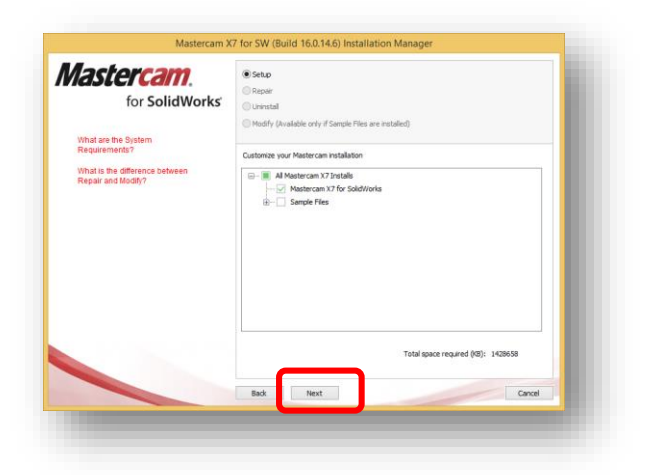

6. Click the configure button

| he |
|----|
|    |
|    |
|    |
|    |
| ^  |
|    |
|    |
|    |
|    |
|    |
|    |
|    |
| >  |
|    |

7. In the configuration window click the radio button next to NetHASP and press Done

| <b>Mastercam</b> . | Mastercam X7 for SolidWorks Settings                |
|--------------------|-----------------------------------------------------|
| for SolidWorks     | SIM Type                                            |
|                    | NetHASP                                             |
|                    | Install Application(s) for:                         |
|                    | All Users                                           |
|                    | Only for me                                         |
|                    |                                                     |
|                    | User name:                                          |
|                    | AutoBVT                                             |
|                    | Company name:                                       |
|                    | Microsoft                                           |
|                    | Shared Defaults Folder                              |
|                    | C:\Users\Public\Documents\shared McamforSWx7 Browse |
|                    | Destination Folder                                  |
|                    | C:\Program Files\McamforSWx7 Browse                 |

8. Click next

| for SolidWorks                      | Review - Configure<br>Review the installation options s<br>drop down list and click Configur | hown below. Select the product to configure from the<br>e to make any necessary changes. |
|-------------------------------------|----------------------------------------------------------------------------------------------|------------------------------------------------------------------------------------------|
| Install Setup Prerequisites         | Select a product to configure:                                                               |                                                                                          |
| Install Mastercam X7 for SolidWorks | Mastercam X7 for SolidWorks                                                                  | ✓ Configure                                                                              |
|                                     | Current Settings:                                                                            |                                                                                          |
|                                     | User name:<br>Organization:                                                                  | AutoBVT ^<br>Microsoft                                                                   |
|                                     | Mastercam X7 for SolidWorks S                                                                | ie                                                                                       |
|                                     | Product:                                                                                     | Mastercam X7 for SolidWorks                                                              |
|                                     | Install For:                                                                                 | All users                                                                                |
|                                     | Product Version Number:                                                                      | 16.0.14.6                                                                                |
|                                     | Sim Type:                                                                                    | Hasp                                                                                     |
|                                     | Shared Defaults Path:                                                                        | C:\Users\Public\Documents\shared McamforSW2 v                                            |
|                                     |                                                                                              |                                                                                          |

9. Click "Yes" that you agree to the license agreement and then click Install

| Install Setup Prerequisites<br>Install Mastercam X7 for SolidWorks | Mastercam.<br>for SolidWorks                                       |                                                  |
|--------------------------------------------------------------------|--------------------------------------------------------------------|--------------------------------------------------|
|                                                                    | Install Setup Prerequisites<br>Install Mastercam X7 for SolidWorks |                                                  |
| • Yes, I accept the terms of the license agreement                 |                                                                    | Yes, I accept the terms of the license agreement |

10. Installation will begin. This may take up to 15 minutes.

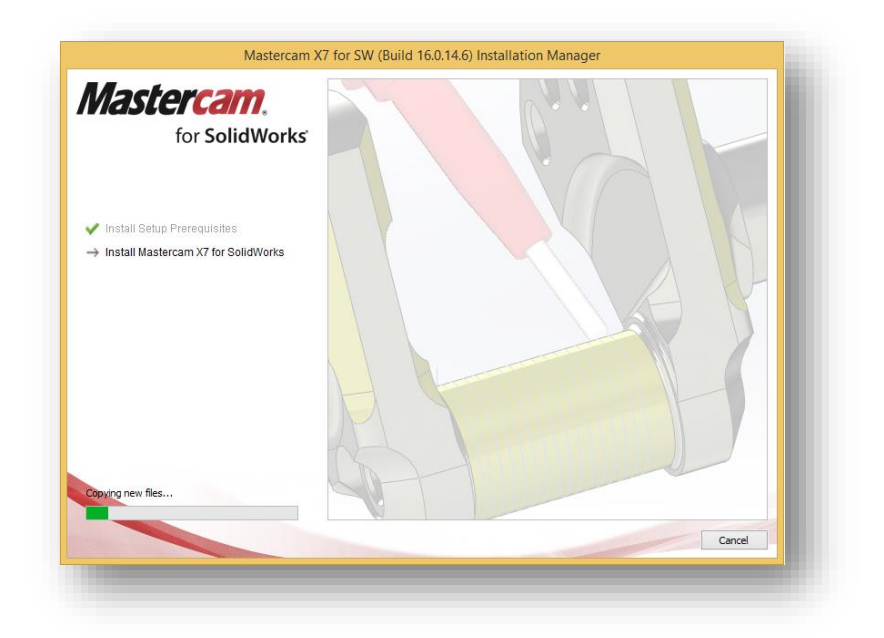

11. When the installation has completed press Exit.

## Updating MasterCAM X7 for SolidWorks

1. Now we need to check for updates for the MasterCAM program. Find and run MasterCAM's Check for Updates program and run it (under MasterCAM on the start menu)

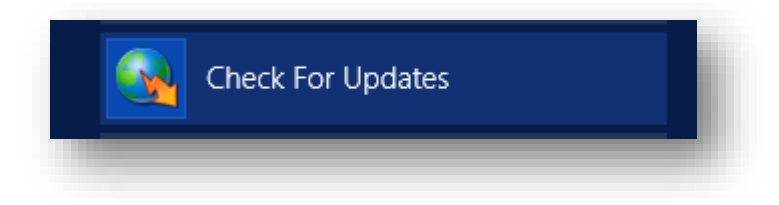

2. If there any updates click Install. This will start the downloading process and run the installation program.

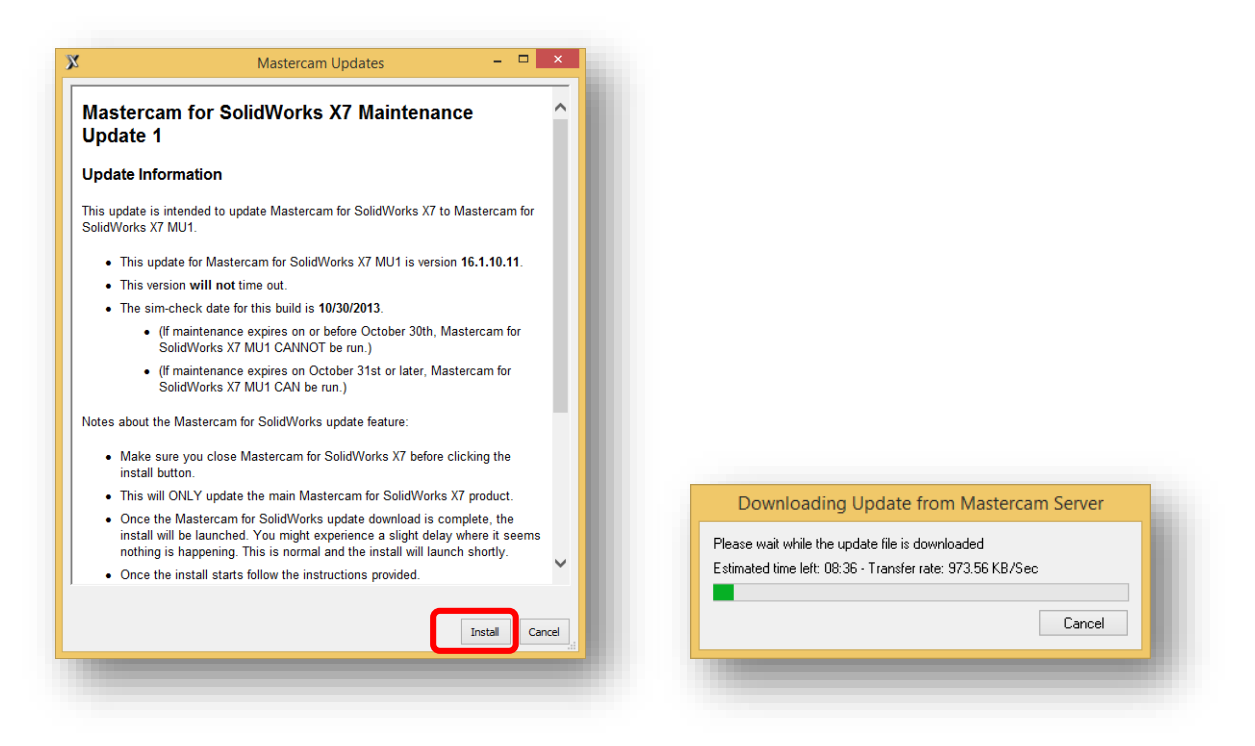

- 3. If the User Access Controls window pops up asking if you would like to run this program click Yes
- 4. The program installation will begin. Click Yes to continue installation

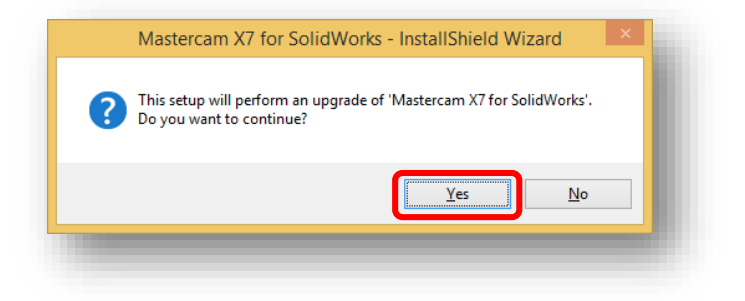

5. Click Next. This will start the update installing.

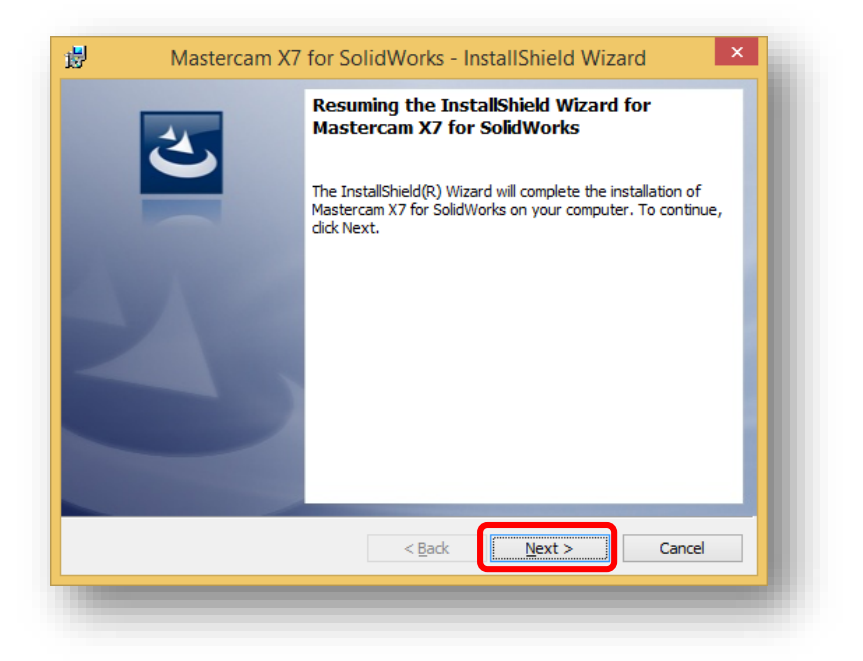

6. When the installation is complete click Finish

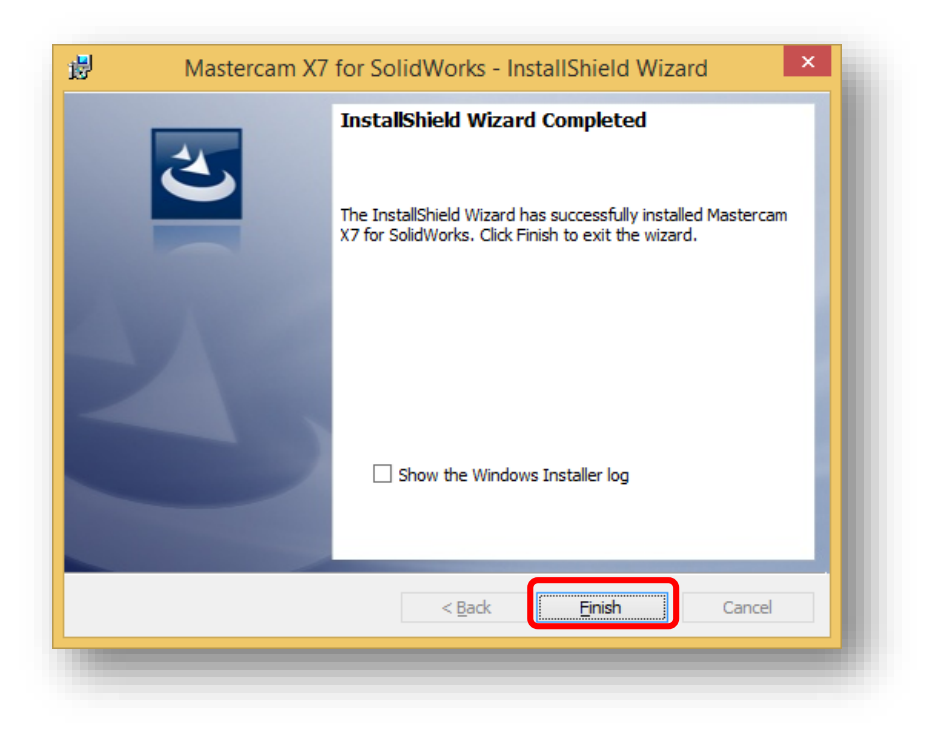

7. Your MasterCAM X7 is now installed and updated.

## To add the MasterCAM Solidworks Add-in for the first time

- 1. Start the Solidworks program
- 2. Click the Solidworks menu in the top left corner, click Tools and then click Add-Ins

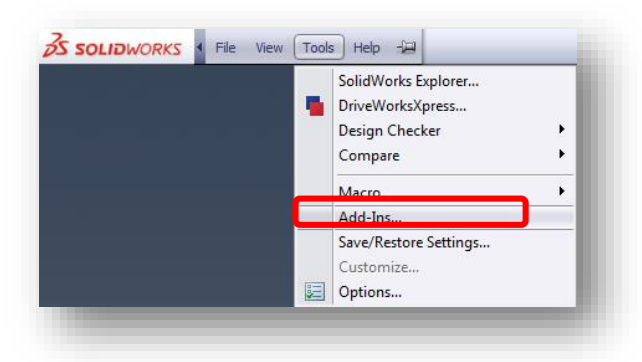

3. Check the two check boxes on either side of Mastercam X7 for Solidworks

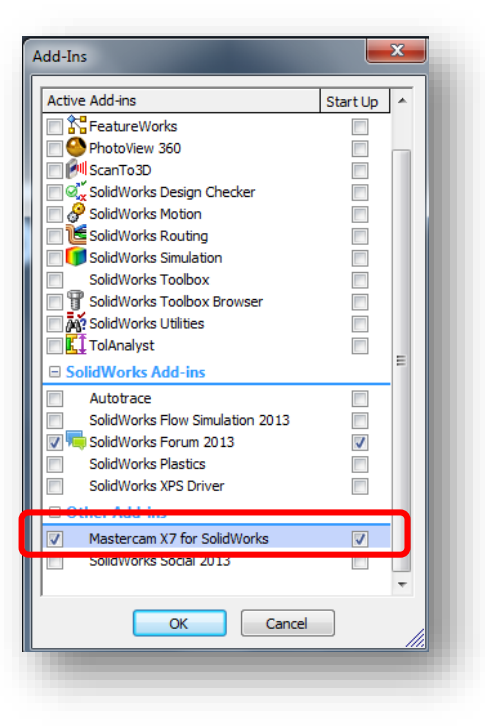

4. You will receive an error saying "No SIM found".

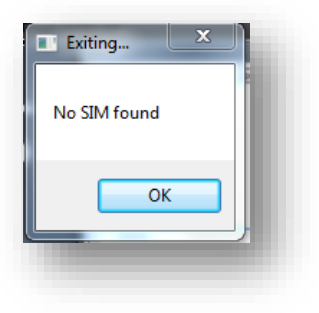

5. To resolve this error, close Solidworks completely. Now open the install location for MasterCAM that we used above (**F:\Install\MasterCAM**). Copy the nethasp.ini file.

| N   💽 🖪 = I                                        | MasterCAM                                 | - 0                                                       | ×          |
|----------------------------------------------------|-------------------------------------------|-----------------------------------------------------------|------------|
| File Home Share V                                  | iew                                       |                                                           | ~ <b>?</b> |
| 🔄 🌛 🝷 🕆 퉬 « sdsmtsh                                | are (\\speedy) (F:) → install → MasterCAM | ✓ C Search MasterCAM                                      | Q,         |
| ★ Favorites ■ Desktop                              | Name                                      | Date modified Type Size<br>8/19/2014 11:23 AM File folder | 2          |
| Downloads Recent places                            | 🚈 nethasp.ini                             | 4/23/2014 9:15 AM Configuration sett                      | 4 KB       |
| I퇲 This PC<br>膭 Desktop                            |                                           |                                                           |            |
| Documents Downloads                                |                                           |                                                           |            |
| 🚡 Music<br>📔 Pictures                              |                                           |                                                           |            |
| 📔 Videos<br>🏭 Local Disk (C:)                      |                                           |                                                           |            |
| sdsmtshare (\\speedy) (F:)<br>rits (\\speedy) (G:) |                                           |                                                           |            |
| 🙀 Network                                          |                                           |                                                           |            |
|                                                    |                                           |                                                           |            |
| 2 items                                            |                                           |                                                           | :==        |
|                                                    |                                           |                                                           |            |

6. Now paste this nethasp file to your desktop. Next right-click this file and select "Cut"

|          | Open                                        | ini |
|----------|---------------------------------------------|-----|
|          | Print                                       |     |
|          | Edit                                        |     |
|          | 7-Zip                                       | •   |
| <b>U</b> | Scan with System Center Endpoint Protection |     |
|          | Open with                                   | •   |
|          | Share with                                  | •   |
|          | Send to                                     | •   |
|          | Cut                                         |     |
|          | Сору                                        |     |
|          | Create shortcut                             |     |
|          | Delete                                      |     |
|          | Rename                                      |     |
|          | Properties                                  |     |

 Next navigate to the location where MasterCAM was installed on your computer: C:\Program Files\McamforSWx7 and paste the nethasp.ini file in this folder.

| 🕑 🏵 👻 ↑ 🕌 « Local Disl     | k (C:) → Program Files → McamforSWx7 | v C                | Search McamforSWx7 | ,p      |
|----------------------------|--------------------------------------|--------------------|--------------------|---------|
| - Enveritor                | Name ^                               | Date modified      | Туре               | Size ^  |
| Pavonites                  | NativeResourceReader.dll             | 12/4/2013 5:48 PM  | Application extens | 59 K    |
| Downloads                  | NETAppStaticAPI.dll                  | 12/6/2013 7:56 AM  | Application extens | 60 K    |
| Recent places              | 🖌 🗿 nethasp.ini                      | 4/23/2014 9:15 AM  | Configuration sett | 4 K     |
| and necessipaces           | NETHook2_0.dll                       | 12/6/2013 7:56 AM  | Application extens | 579 K   |
| This PC                    | NETHook2_0.xml                       | 4/19/2013 2:14 AM  | XML Document       | 690 K   |
| Beskton                    | NETHook3_0.dll                       | 12/4/2013 5:48 PM  | Application extens | 774 K   |
| Documents                  | NETHook3_0.xml                       | 12/4/2013 5:21 PM  | XML Document       | 965 K   |
| Downloads                  | 📟 NHaspX.exe                         | 12/4/2013 3:58 PM  | Application        | 1,906 K |
| Music                      | 🚳 NLib.dll                           | 9/24/2012 10:07 AM | Application extens | 2,103 K |
| Pictures                   | OpenTK.Compatibility.dll             | 12/13/2012 4:34 AM | Application extens | 3,148 K |
| Videos                     | OpenTK.dll                           | 12/13/2012 4:34 AM | Application extens | 2,656 K |
| Local Disk (C:)            | OpenTK.GLControl.dll                 | 12/13/2012 4:34 AM | Application extens | 24 K    |
| sdsmtshare (\\speedy) (F:) | QuickFont.dll                        | 1/11/2013 7:26 AM  | Application extens | 47 K    |
| 🖵 its (\\speedy) (G:)      | SimAccess.dll                        | 12/4/2013 5:48 PM  | Application extens | 842 K   |
|                            | 🚳 SysTypes.dll                       | 12/6/2013 7:56 AM  | Application extens | 20 K    |
| Network                    | 🚳 tbb.dll                            | 7/9/2012 3:34 PM   | Application extens | 211 K   |
| -                          | 🚳 TDx.TDxInput.dll                   | 1/11/2013 7:26 AM  | Application extens | 16 K    |
|                            | 🚳 TLCore.dll                         | 12/6/2013 7:56 AM  | Application extens | 267 K   |
|                            | S UBVS.dll                           | 11/15/2013 10:01   | Application extens | 782 K   |
|                            | UbvsResources.dll                    | 11/15/2013 9:58 AM | Application extens | 378 K   |
|                            | UICtrls.dll                          | 12/6/2013 7:56 AM  | Application extens | 538 K 🧹 |
|                            | <                                    |                    |                    | >       |

8. If asked if you want to replace the existing file click "Replace".

| 8 | Replace or Skip Files 🛛 🗕 🗙                      |
|---|--------------------------------------------------|
| 1 | Noving 1 item from Desktop to McamforSWx7        |
|   | ✓ Replace the file in the destination            |
|   | ラ Skip this file                                 |
|   | <sup>™</sup> <u>C</u> ompare info for both files |
| ( | <ul> <li>Fewer details</li> </ul>                |

9. Click "Continue" if asked for Administrative permissions to move this file.

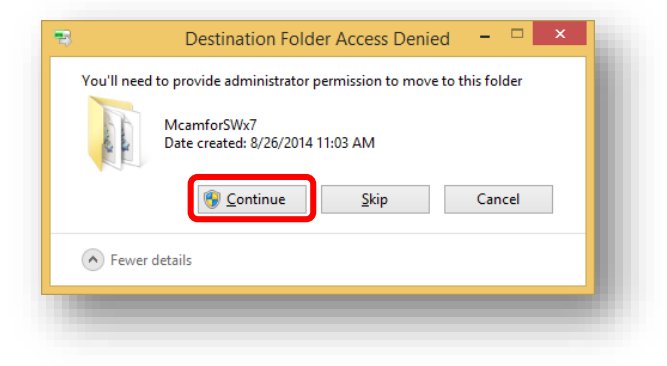

10. Now from the Start Menu run the NHasp X program located under the Mastercam X7 folder and under the Utilities folder

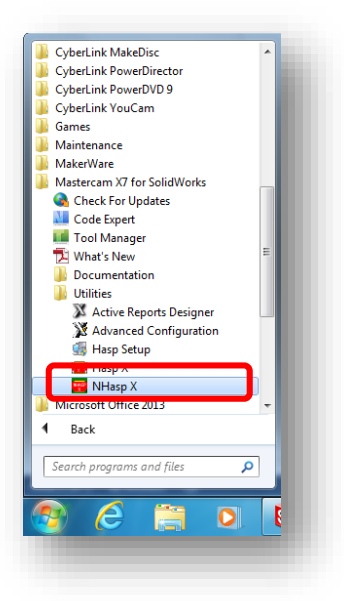

11. In the NHaspX program select the NetHASP radio button. Click OK to close this program.

| NhaspX.exe (c)                     | 2013 CNC Sc | oftware, Inc. (v7.3) | ×               |  |  |  |
|------------------------------------|-------------|----------------------|-----------------|--|--|--|
| SIM type:                          | © HASP      | NetHASP              |                 |  |  |  |
| Mode:                              | 🔘 Local     | Network              |                 |  |  |  |
| Update <u>c</u> ode file           |             |                      |                 |  |  |  |
|                                    |             |                      | <u>R</u> ead    |  |  |  |
|                                    |             |                      | <u>U</u> pdate  |  |  |  |
|                                    |             |                      | Active licenses |  |  |  |
|                                    |             |                      | Stop            |  |  |  |
|                                    |             |                      | <u> </u>        |  |  |  |
|                                    |             |                      |                 |  |  |  |
|                                    |             |                      |                 |  |  |  |
|                                    |             | User type:           | Invalid         |  |  |  |
|                                    |             | Serial number:       | 0               |  |  |  |
|                                    |             | Start date:          | Uninitialized   |  |  |  |
|                                    |             | End date:            | Uninitialized   |  |  |  |
| Maintenance expiration date:       |             |                      | 01/11/1971      |  |  |  |
| CATIA Maintenance expiration date: |             |                      | No Catia addons |  |  |  |
|                                    |             |                      |                 |  |  |  |
|                                    |             |                      |                 |  |  |  |

12. Rerun Solidworks and Mastercam X7 will display a license agreement in a browser window. Just close this window and click the green check box in the License Agreement window

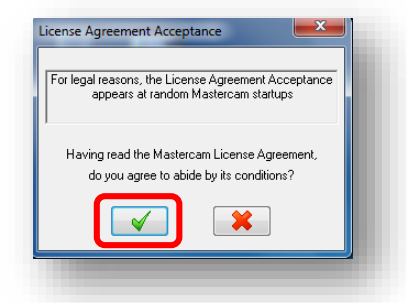

13. Now the Mastercam Add-In for SolidWorks should be successfully enabled and licensed. You will only be able to run SolidWorks with the MasterCAM add on while connected to the SDSM&T campus network (either on campus or via VPN).